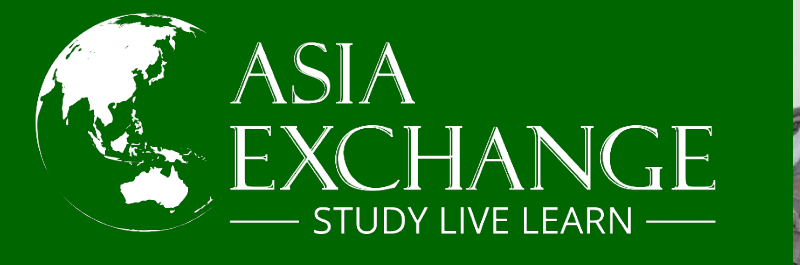

## HOW TO USE THE COURSE FINDER?

### HANKUK UNIVERSITY OF FOREIGN STUDIES

## **The Course Finder**

Hankuk University of Foreign Studies (HUFS) uses a course finder tool on their website

The course registration process is very competitive, and you might not get into all courses you plan to. Therefore, we recommend you prepare back up courses.

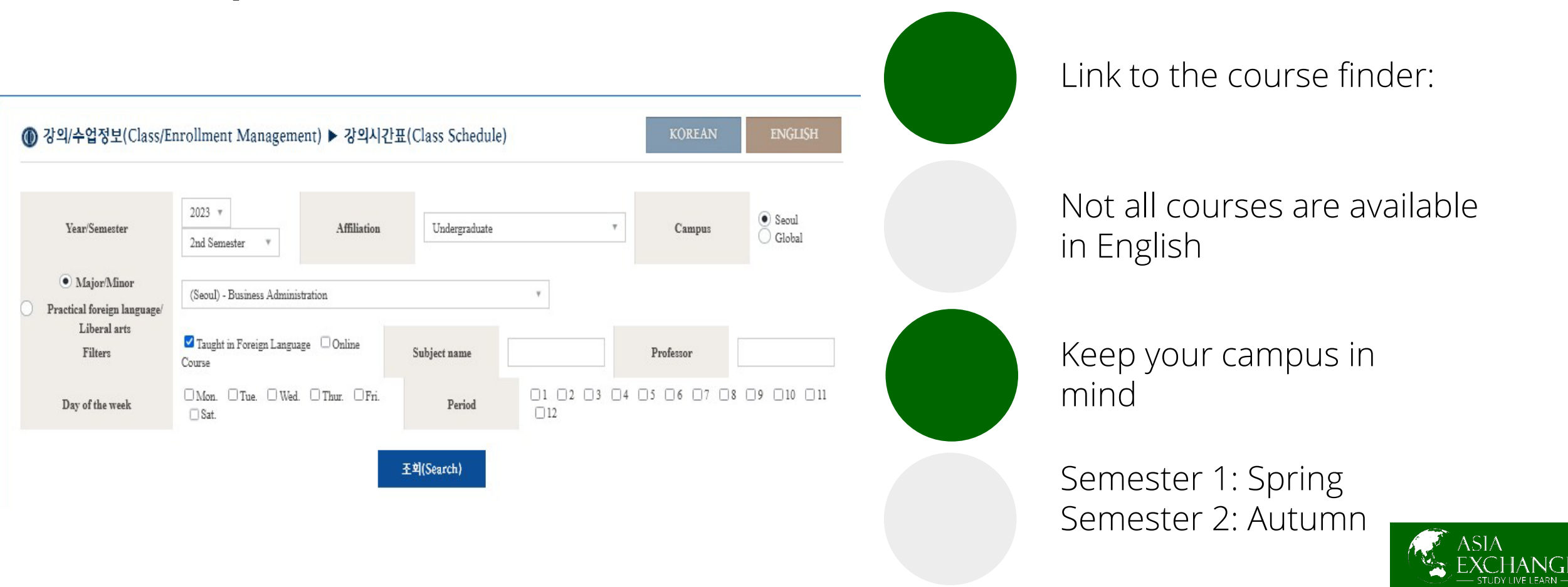

## The Course Finder – How to search for courses?

| 1. Year/Semester                                | 2023 v<br>2nd Semester v                        | Undergraduate | Ŧ | 3. Campus   | • Seoul<br>• Global |  |  |  |  |  |
|-------------------------------------------------|-------------------------------------------------|---------------|---|-------------|---------------------|--|--|--|--|--|
| 4. • Major/Minor<br>Practical foreign language/ | (Seoul) - Business Administration *             |               |   |             |                     |  |  |  |  |  |
| Liberal arts<br>Filters                         | ☑ Taught in Foreign Language □ Online<br>Course | Subject name  |   | Professor   |                     |  |  |  |  |  |
| Day of the week                                 | □Mon. □Tue. □Wed. □Thur. □Fri.<br>□Sat          | Period        |   | 05 06 07 08 | □9 □10 □            |  |  |  |  |  |

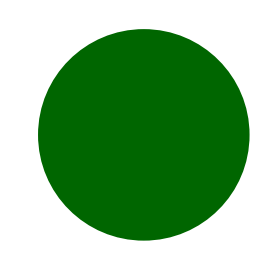

- 1. Select your study year and semester. Semester 1 is the Spring intake and Semester 2 is the Autumn intake.
- 2. Select your level of studies.
- 3. Select your campus. Most computer related majors are taught in the Global Campus.
- 4. Select the study major that relates to your wished courses. We recommend you to select a major related to your studies at home.
- 5. Select "Taught in a Foreign Language"

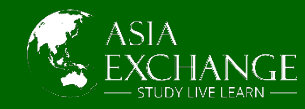

## The Course Finder – Understanding the course list

| ν̈́ο. | Area  | Year | Course<br>number | Subject name                                        | Syllabus | R<br>✓ | 0 | F   | Team<br>Teaching | Professor               | Credit | Time | Class time/<br>Lecture room | Apply/<br>Restricted<br>number of<br>people | Note                                                |
|-------|-------|------|------------------|-----------------------------------------------------|----------|--------|---|-----|------------------|-------------------------|--------|------|-----------------------------|---------------------------------------------|-----------------------------------------------------|
| 1     | Major | 2    | P04205201        | Introduction to<br>Management Information<br>System | R        | ~      |   | ENG |                  | Wan LiLi                | 3      | 3    | Thu 1 2 3<br>(C413)         | 47 / 50                                     | 1전공자 우선수강 (신청7<br>간 1전공만/변경기간 학부<br>홈페이지 참고)        |
| 2     | Major | 2    | D01305101        | International Business<br>Management                | Ð.       | ~      |   | ENG |                  | Park,<br>Jeong-<br>Yang | 3      | 3    | Fri 4 5 6<br>(C409)         | 43 / 50                                     | 1전공자 우선수강 (신청7<br>간 1전공만/변경기간 학투<br>홈페이지 참고)        |
| 3     | Major | 2    | D03208801        | Business Lawl                                       | Ð.       |        |   | ENG |                  | Soojin<br>Kim           | 3      | 3    | Wed 1 2 3<br>(C409)         | 44 / 50                                     | 1전공자 우선수강 (신청7<br>간 1전공만/변경기간 학부<br>홈페이지 참고)        |
| 4 :   | Major | 2    | D03213101        | Business Law2                                       | ß        |        |   |     |                  | Soojin<br>Kim           | 3      | 3    | Wed 4 5 6<br>(C409)         | 43 / 50                                     | 1전공자 우선수강 (신청기<br>간 1전공만/변경기간 학투<br>홈페이지 참고)        |
| 5     | Major | 2    | D01405403        | Marketing Management                                | Ð.       | ~      |   | ENG |                  | John<br>Yang            | 3      | 3    | Thu 7 8 9<br>(C301)         | 39 / 50                                     | 이중전공, 1전공 우선수경<br>(신청기간 이중, 1전공만/<br>경기간 학부 홈페이지 참고 |

- 1. The level of studies (Study Year)
- 2. Detailed course syllabi available for download
- 3. You do not have to worry about major requirements
- 4. Is the course taught online?
- 5. Teaching language of the course
- 6. Korean Credits per course. Credit conversion info here
- 7. Teaching time for your weekly schedule
- 8. Available seats in each course. E.g. 47/50 means that 3 spots are available.

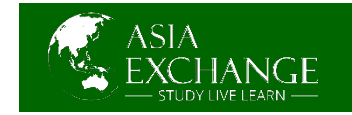

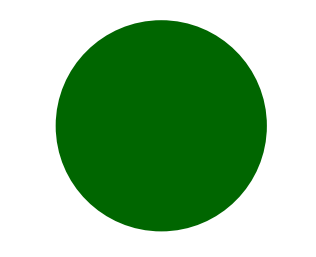

## **The Weekly Class Schedule**

### UNDERSTANDING WHEN CLASSES ARE HELD

### **EXCHANGE LENGTH**

#### Exchange students can study at HUFS for periods of:

- 4 months (1 regular semester)
- 6 months (1 regular semester + International Summer Session or Korean Intensive Course)
- 10 months (2 regular semesters + International Summer Session or Korean Intensive Course)
- 12 months (2 regular semesters + International Summer Session + Korean Intensive Course)

### CLASS TIMETABLE

Some classes will meet once per week, while others will meet twice or three times. It depends on the class, the number of credits per class, etc. There is always a 10-minute break between periods. On the class schedule, your courses will be presented like:

- Mon 1, 2 (On Mondays, periods 1 and 2).
- Mon, Wed, Fri 6 (On Monday, Wednesday, and Friday during Period 6)

#### \*Graduate Night Classes

If you are a graduate student, there are some classes that are only available at night and are block classes which read as "1 2" or "3 4". These are classes held from 6:30pm (i.e., 1 2) until 8:00pm, and then 8:30 - 10:00pm (i.e., 3 4). Some of these (usually only for masters and doctoral students will read 10, 11, 12 as well going until 10pm.

#### PERIOD

1

2

3

4

5

6

7

8

9

10

11

12

#### SEOUL / GLOBAL CAMPUS

9am - 10am

### 10am -11am 11am -12pm 12pm - 1pm 1pm - 2pm 2pm - 3pm 3pm - 4pm 4pm - 5pm 5pm - 6pm 6pm - 7pm

8pm - 9pm

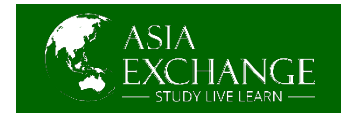

## **FOLLOW US** #studylivelearn

# WWW.ASIAEXCHANGE.ORG

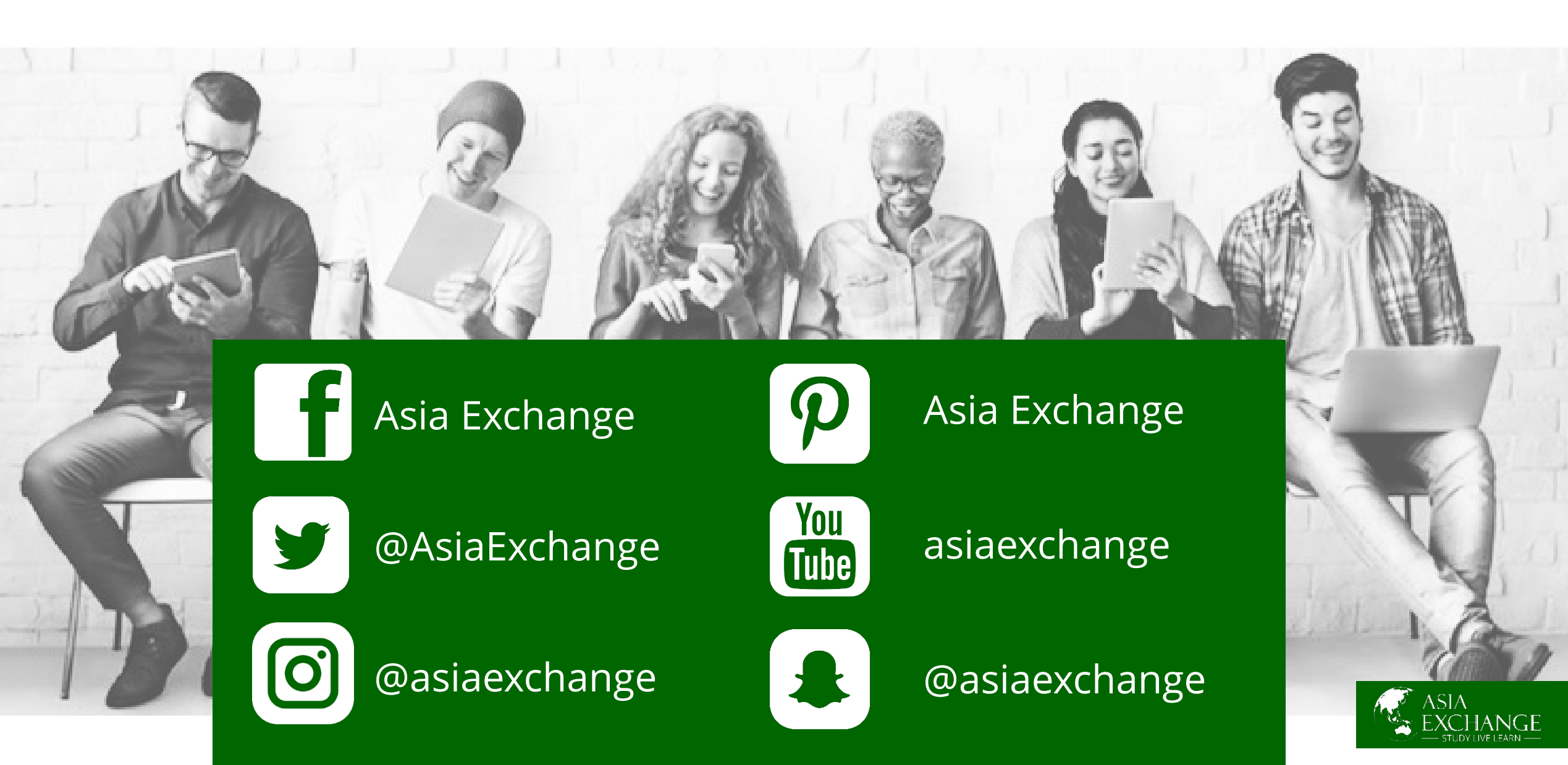